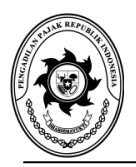

# 

Nomor: PENG- 001 /PAN/2018

## TENTANG

### PENYETORAN BIAYA PERKARA PERMOHONAN PENINJAUAN KEMBALI MENGGUNAKAN REKENING VIRTUAL (VIRTUAL ACCOUNT)

Menindaklanjuti Surat Panitera Mahkamah Agung Nomor: 1200/PAN/KU.00/5/2018 tanggal 3 Mei 2018 perihal Penyetoran Biaya Perkara Permohonan Peninjauan Kembali atas Putusan Pengadilan Pajak Menggunakan Rekening Virtual (Virtual Account) dengan ini kami sampaikan sebagai berikut:

- 1. Dalam rangka pengelolaan administrasi keuangan perkara yang efektif, efisien dan akuntabel, Kepaniteraan Mahkamah Agung mewajibkan pembayaran biaya perkara Peninjauan Kembali atas putusan pengadilan pajak dilakukan melalui rekening virtual (virtual account).
- 2. Terkait dengan hal tersebut di atas, maka mekanisme penerbitan rekening virtual dan pembayaran biaya perkara permohonan peninjauan kembali perkara pajak dilakukan dengan cara sebagai berikut:
  - Pemohon Peninjauan Kembali (PK) mengisi form pembuatan virtual pada website Kepaniteraan Mahkamah Agung dengan link sebagai berikut: https://kepaniteraan.mahkamahagung.go.id/pk\_pajak atau https://bit.ly/2KwEwaC;
  - b. Setelah form diisi dengan informasi yang diminta, sistem akan membuat sebuah rekening virtual atas nama pemohon PK yang menjadi rekening tujuan penyetoran biaya permohonan peninjauan kembali. Lembar pemberitahuan nomor rekening virtual akan muncul pada laman website dan dikirim ke alamat surat elektronik yang telah didaftarkan;
  - c. Pembuatan rekening virtual berlaku ketentuan yaitu satu rekening virtual untuk satu putusan Pengadilan Pajak;
  - d. Lembar pemberitahuan yang dikirim ke alamat surat elektronik selain berisi nomor rekening virtual juga berisi tanggal dan jam jatuh tempo pembayaran. Jatuh tempo pembayaran diatur selama 24 jam sejak pembuatan rekening virtual. Setelah jatuh tempo terlampaui maka nomor rekening virtual menjadi tidak aktif. Pemohon PK dapat mengulang kembali proses pembuatan rekening virtual jika jatuh tempo pembayaran terlewati;
  - e. Pemohon PK menyetor biaya perkara PK Pajak ditujukan kepada nomor rekening virtual yang diberikan oleh sistem. Pembayaran dapat dilakukan di semua bank dan semua channel (ATM atau e-banking);
  - f. Apabila telah dilakukan pembayaran maka sistem akan memberikan notifikasi melalui surat elektronik yang telah didaftarkan. Lembar notifikasi tersebut menjadi bukti pembayaran yang harus dicetak untuk dilampirkan dalam berkas perkara;
  - g. Apabila terjadi hal yang mengakibatkan sistem tidak dapat membuat rekening virtual, maka pembayaran biaya perkara dilakukan melalui rekening biasa (*real account*).
- 3. Pembayaran dengan menggunakan rekening virtual ini mulai berlaku sejak pengumuman ini diterbitkan.

Demikian kami sampaikan, atas perhatian dan kerjasamanya diucapkan terima kasih.

Jakarta, 28 Mei 2018 Panitera Pengadilan Pajak,

TTD

Dr. Hana Sri Juni Kartika, S.H., LL.M. NIP 19650407 199010 1 001

Lampiran I Pengumuman Panitera Pengadilan Pajak Nomor: PENG- 001/PAN/2018 Tanggal: 28 Mei 2018

# CARA PENYETORAN BIAYA PERKARA PENINJAUAN KEMBALI DENGAN REKENING VIRTUAL

## Pembayaran melalui ATM BNI / BNI Syariah

| 1.<br>2.<br>3.<br>4.<br>5.<br>6.<br>7.<br>8. | Masukkan PIN, pilih bahasa<br>Pilih menu Transfer<br>Pilih `dari Rekening Tabungan'<br>Pilih `Rekening BNI'<br>Masukkan 16 Nomor Virtual Account (988 12345 12345678), kemudian tekan `Benar'<br>Masukkan Jumlah Pembayaran, sesuai dengan nominal yang tertera pada email nasabah<br>(Rp2.500.000,00, kemudian tekan `Benar'<br>Muncul Informasi Pemindahbukuan, lanjutkan transaksi tekan `Ya'<br>Selesai.                                                                                                    |                                                                                     |                                                                     |                                                                            |                               |              |                                                      |             |               |  |  |
|----------------------------------------------|----------------------------------------------------------------------------------------------------|-------------------------------------------------------------------------------------|---------------------------------------------------------------------|----------------------------------------------------------------------------|-------------------------------|--------------|------------------------------------------------------|-------------|---------------|--|--|
|                                              | Pembayaran melalui ATM Bersama                                                                                                    |                                                                                     |                                                                     |                                                                            |                               |              |                                                      |             |               |  |  |
| 1.<br>2.<br>3.<br>4.<br>5.<br>6.<br>7.<br>8. | Masukkan PIN, pilih bahasa<br>Pilih menu Transfer<br>Pilih `dari Rekening Tabungan'<br>Pilih `Rekening Bank Lain'<br>Masukkan kode bank BNI/BNI Syariah (009) diikuti dengan 16 Nomor Virtual Account (988 12345<br>12345678), kemudian tekan `Benar'<br>Masukkan Jumlah Pembayaran, sesuai dengan nominal yang tertera pada email nasabah<br>(Rp2.500.000,00), kemudian tekan `Benar'<br>Muncul Informasi Transfer, lanjutkan transaksi, tekan `Ya'<br>Selesai.                                                                                                    |                                                                                     |                                                                     |                                                                            |                               |              |                                                      |             |               |  |  |
|                                              |                                                                                                    |                                                                                     |                                                                     | Setor Tunai                                                                | di BNI Syariah                |              |                                                      |             |               |  |  |
| 1.<br>2.<br>3.<br>4.<br>5.<br>6.<br>7.       | <ul> <li>Mengisi Formulir Setoran Rekening :</li> <li>a. Pilih setoran tunai</li> <li>b. Tuliskan nominal Jumlah Setoran, sesuai dengan nominal yang tertera pada email nasabah (Rp2.500.000,00)</li> <li>c. Isi nama pemilik dan 16 Nomor Virtual Account (988 12345 12345678)</li> <li>d. Isi nama dan tanda tangan Penyetor</li> <li>e. Nama dan tanda tangan Pejabat diisi oleh Bank</li> <li>Serahkan Formulir Setoran Rekening ke Teller</li> <li>Serahkan uang ke Teller, dengan nominal yang tertera pada email nasabah</li> <li>Menunggu Mutasi Transaksi pada Teller</li> <li>Teller memberikan Slip Setoran Rekening</li> </ul> |                                                                                     |                                                                     |                                                                            |                               |              |                                                      |             |               |  |  |
| ì                                            | Set Distance       Tanggal:       14-10-2010       Formulir Setoran Rekenin         Senduduk*       Buka         Nama Pemilik       Asmirandah         Nama Pemilik       988.00110.3321000                                                                                                    |                                                                                     |                                                                     |                                                                            |                               |              |                                                      | Penduduk ** |               |  |  |
|                                              | Setoran 1                                                                                                    | X Tunai                                                                             | Non Tunai                                                           |                                                                            | Mata Uang : P                 | DR           |                                                      |             |               |  |  |
|                                              | ienis Kekening :                                                                                                    | Pinjaman                                                                            | Kartu Kredit                                                        |                                                                            | No. & Tgl. Cek/BG             | Bank/ Cabang | Jumfah Valas                                         | Kurs        | Rp.10.000.000 |  |  |
|                                              | Jumlah Setoran 💠                                                                                                    | Rp                                                                                  | .10.000.000                                                         | 2                                                                          |                               | 190657930    | Surger and                                           |             |               |  |  |
|                                              | ferbilang :                                                                                                    | Sepuluh j                                                                           | uta rupiah                                                          |                                                                            |                               |              |                                                      |             |               |  |  |
|                                              |                                                                                                    |                                                                                     |                                                                     |                                                                            | Biaya<br>Total yang Dibayarka | 20           |                                                      |             | Rp.10.000.000 |  |  |
|                                              | Keterangan. :<br>shylke edocerates desc kan<br>Tisnaskai oleh senduduk<br>Tisnaskai oleh sukan peru                                                                                                    | aputer-deou sconde zongon<br>di atas Pp. 100 juto valib<br>Juduk di atas USD 12.000 | yang bermebang<br>mengiai tanp 123/14 1/5<br>atau disulugiannya waj | 5<br>Nama & Tanda<br>Tangan Pejabat BNI Na<br>Ta<br>Bejobat Baok Teller Pe |                               |              | 4<br>ma &<br>nda Tangan<br>tyetor<br>Lembar I : Bank |             |               |  |  |
|                                              |                                                                                                    |                                                                                     |                                                                     |                                                                            |                               |              |                                                      |             |               |  |  |

#### Pembayaran melalui Setoran Tunai di Bank Lain (Contoh: Bank Mandiri)

- 1. Datang ke Bank Mandiri, mengambil nomor antrian Teller
- 2. Mengisi Aplikasi Setoran/Transfer :
  - a. Isi nama penerima (Pemohon PK) dan Nomor Rekening penerima / 16 Nomor Virtual Account (988 12345 12345678)
  - b. Isi `Bank BNI Syariah' sebagai Bank penerima dan alamat penerima
  - Tuliskan nominal Transfer, sesuai dengan nominal yang tertera pada C.
  - email nasabah (Rp2.500.000,00)
  - d. Pada Biaya Transaksi, pilih tunai apabila pembayaran dilakukan secara tunai, pilih debet apabila pembayaran dilakukan dengan cara pemindahbukuan.
- 3. Serahkan Aplikasi Setoran/Transfer ke Teller
- Serahkan uang ke Teller, dengan nominal yang tertera pada email nasabah 4.
- Menunggu Mutasi Transaksi pada Teller 5.
- abarikan Slin Satar ~/T

| 0.<br>7.                            | Selesai.                                                                                                    | lemberikan Silp Selc                                                                                                    |                                                                                                    |                                                                                                  |                                                          |                |  |  |  |  |
|-------------------------------------|----------------------------------------------------------------------------------------------------|----------------------------------------------------------------------------------------------------|----------------------------------------------------------------------------------------------------|--------------------------------------------------------------------------------------------------|----------------------------------------------------------|----------------|--|--|--|--|
|                                     |                                                                                                    | aplikasi setoran/tran<br>deposit/transfer/clearin                                                                                        | sfer/kliring/inkaso<br>g/collection form                                                                                                    |                                                                                                  | mandiri                                                  |                |  |  |  |  |
|                                     |                                                                                                    | kepada m PT Bank Mandiri (<br>harap dilakukan transaksi berikut                                                                          | Persero ) Tbk Jakara<br>portani din Patri terraturalian                                                                                                    | Wisma 45 Kota Bhil 122.14                                                                        | tanggal dore                                             | L I Bank Draft |  |  |  |  |
|                                     |                                                                                                    | harap ditulis dengan hu                                                                                                    | uf cetak fill in with block letters                                                                                                    | deposit to own account                                                                           | transfer cleaning-collection                             | L] bank draft  |  |  |  |  |
|                                     |                                                                                                    | VALIDASI<br>validation                                                                                                    |                                                                                                    | PENGIRIM  <br>applicant                                                                          | Apenduduk Dukan penduduk uwita Batna Sari                |                |  |  |  |  |
|                                     |                                                                                                    |                                                                                                    |                                                                                                    | Nama<br>neme<br>Alamat & nemor telapon<br>address & telephone sumber                             | Peiomoonsan V No. 31 RT 1/5 Banhil                       | *              |  |  |  |  |
|                                     |                                                                                                    | PENERIMA<br>boneficiary                                                                                                    | fuk Dukan penduduk                                                                                                    | SUMBER DANA TRANSA                                                                               | KSI                                                      |                |  |  |  |  |
|                                     |                                                                                                    | Nome 9880008                                                                                                    | 201031222                                                                                                    | Tuna: Debet<br>axib Debet<br>avoer a                                                             | rekening:                                                | 11111          |  |  |  |  |
|                                     |                                                                                                    | Bank BN                                                                                                    | 2                                                                                                    | Bank Tersark Norm                                                                                | ar seek/BG Vaduta 🗿 Novelupat<br>a Rumber currency වරාගය |                |  |  |  |  |
|                                     |                                                                                                    | Alamat & nomor telepon<br>obsess & seephore runner<br>Benhil Ja                                                                          | ongen V No. 31 RT 1/5<br>Ikarta Pusat                                                                                                    |                                                                                                  | IDR 2.000.000,-                                          |                |  |  |  |  |
|                                     |                                                                                                    | BERITA UNTUK PENERIMA<br>message for beneficiary                                                                                         |                                                                                                    |                                                                                                  |                                                          |                |  |  |  |  |
|                                     |                                                                                                    | diisi oleh Bank filled o                                                                                                    | ut by bank                                                                                                    | jumlah seturan/tsiwaler/klining/inkaso<br>ingan/binander binanogradisetari antokani<br>Terlahang |                                                          |                |  |  |  |  |
|                                     |                                                                                                    | Somial commission<br>Brays Pengulanan (SWIF"/RTGS/SRN1<br>E                                                                              |                                                                                                    | BIAYA TRANSAKSI                                                                                  |                                                          |                |  |  |  |  |
|                                     |                                                                                                    | Sub Total<br>Surs rore                                                                                                    |                                                                                                    |                                                                                                  |                                                          |                |  |  |  |  |
|                                     |                                                                                                    | Porrohon dongan tri menyeruput seperupnya<br>Romany Ini appliciter or matini coury accept al a<br>Pergenation Bank Awak's as the sectors | yver gazet das kotostaar yang tercasters ti bala farmula<br>en aluka og fiteraar for evene of ter transaction fart.<br>Ta ode Taropes Perret ter specificent's standture | Biava bans horesponden<br>perfestendent stores                                                   | Ricontr'                                                 |                |  |  |  |  |
|                                     |                                                                                                    |                                                                                                    | $\square$                                                                                                    | Per-phins []                                                                                     | unefficient antient                                      |                |  |  |  |  |
|                                     |                                                                                                    | 10000 C                                                                                                    |                                                                                                    | TUJUAN TRANSAKSI<br>underlying transaction                                                       |                                                          |                |  |  |  |  |
|                                     |                                                                                                    | Service 1: solution report                                                                                                    |                                                                                                    |                                                                                                  |                                                          |                |  |  |  |  |
|                                     |                                                                                                    | In                                                                                                    | ternet Banking Bank                                                                                                    | Lain (Contoh:                                                                                    | Bank Mandiri)                                            |                |  |  |  |  |
|                                     |                                                                                                    |                                                                                                    |                                                                                                    |                                                                                                  |                                                          |                |  |  |  |  |
| 6.<br>7.<br>8.<br>9.<br><b>10</b> . | <ul> <li>Masukkan data Bank Penerima:</li> <li>a. Nama Bank</li> <li>b. Kota Tujuan</li> <li>c. Lokasi Cabang</li> <li>d. Nama Penerima (Nama Pemohon PK)</li> <li>e. Nomor Rekening/16 Nomor Virtual Account (988 12345 12345678)</li> <li>f. Warganegara, dll</li> <li>Pilih Submit</li> <li>Masukkan password Transaksi</li> <li>b. Muncul Informasi Transaksi berhasil</li> <li>0. Selesai.</li> </ul> |                                                                                                    |                                                                                                    |                                                                                                  |                                                          |                |  |  |  |  |
|                                     |                                                                                                    | mandırı                                                                                                    |                                                                                                    |                                                                                                  | LOGOUT                                                   |                |  |  |  |  |
|                                     |                                                                                                    | Informati Debening                                                                                                    | AL Dec 2010 15 15 15                                                                                                    |                                                                                                  |                                                          | HELD           |  |  |  |  |
|                                     |                                                                                                    | Transfer Dana                                                                                                    | TRANSFER ANTAR BANK DOMES                                                                                                    | TIK - SKN                                                                                        |                                                          | HELF           |  |  |  |  |
|                                     |                                                                                                    | Transfer Dana     SKN & RTOS                                                                                                    | STATES ANTIAN DAME DUMES                                                                                                    |                                                                                                  |                                                          |                |  |  |  |  |
|                                     |                                                                                                    | Daftar Transfer Terjadwal                                                                                                    | Dari Rekening                                                                                                    | : Silahkan Pilih                                                                                 |                                                          |                |  |  |  |  |
|                                     |                                                                                                    | Pembayaran                                                                                                    | Jumlah Transfer                                                                                                    | : Rp. 175000                                                                                     | Max Ro. 99,999,999                                       |                |  |  |  |  |
|                                     |                                                                                                    | Mandiri Prabayar                                                                                                    | 9 SKN                                                                                                    | C RTGS                                                                                           | in the second of                                         |                |  |  |  |  |
|                                     |                                                                                                    | Pembukaan Rekening On Line                                                                                                    | Rekening Penerima                                                                                                    |                                                                                                  |                                                          |                |  |  |  |  |
|                                     |                                                                                                    | Fasilitas Layanan                                                                                                    | Nama Bank                                                                                                    | PT.BANK NEGARA                                                                                   | INDONESIA (PERSERO)                                      | •              |  |  |  |  |
|                                     |                                                                                                    | Aktivitas Transaksi                                                                                                    | Kota Tujuan                                                                                                    | : 0395 - WIL. KOTA JA                                                                            | KARTA TIMUR +                                            |                |  |  |  |  |
|                                     |                                                                                                    | Personalisasi                                                                                                    | Lokasi Cabang                                                                                                    | BNI46, JAKARTAR                                                                                  | AWAMANGUN -                                              |                |  |  |  |  |
|                                     |                                                                                                    | Transaksi Favorit                                                                                                    | Nama Penerima                                                                                                    | : Mohamad Taffy Bud                                                                              | iarto                                                    |                |  |  |  |  |
|                                     |                                                                                                    |                                                                                                    | Nomor Rekening                                                                                                    | : 9880009900110647                                                                               |                                                          |                |  |  |  |  |
|                                     |                                                                                                    |                                                                                                    | Warganegara                                                                                                    | : Ya 🔹                                                                                           |                                                          |                |  |  |  |  |
|                                     |                                                                                                    |                                                                                                    | Penduduk                                                                                                    | : Ya 👻                                                                                           | Keterangan                                               |                |  |  |  |  |

di Daftar Transfer Antar Bank